# **PORTAIL FAMILLES**

https://portail3.aiga.fr/index.php5?client=11084

Si vous êtes une famille qui n'utilise pas encore le service enfance jeunesse Cliquer sur

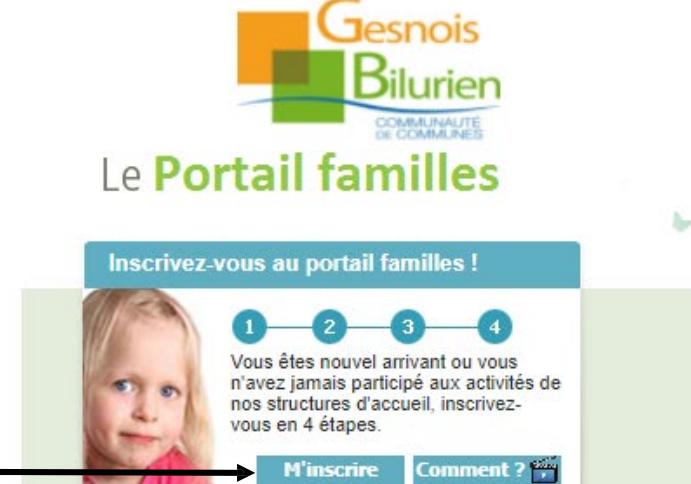

#### Informations

Vous êtes sur le portail familles du service enfance jeunesse N hésitez pas à nous contacter pour toutes informations à : portailfamilles@cc-gesnoisbilurienfr. Liens pour notre site : https://www.ccgesnoisbilurien.fr/famille/enfance/

#### **CDC LE GESNOIS BILURIEN**

Connexion au portail familles

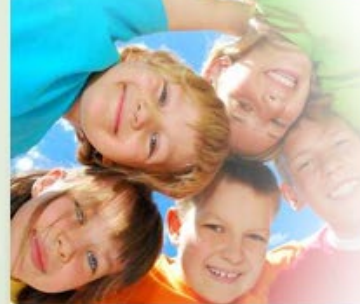

| Votre identif   | iant |        |  |
|-----------------|------|--------|--|
| Votre mot de pa | sse  |        |  |
|                 | Con  | nexion |  |

### Documents disponibles en téléchargement :

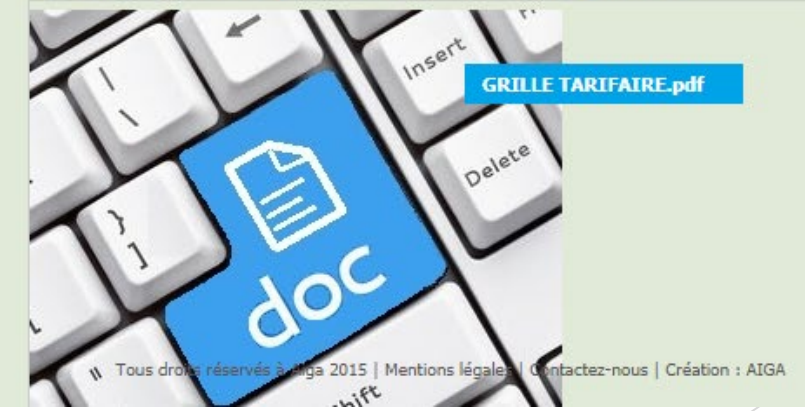

2

Contactez-nous

# Coordonnées du 1er parent

1- Remplir tous les champs

2- Cliquer sur étape suivante

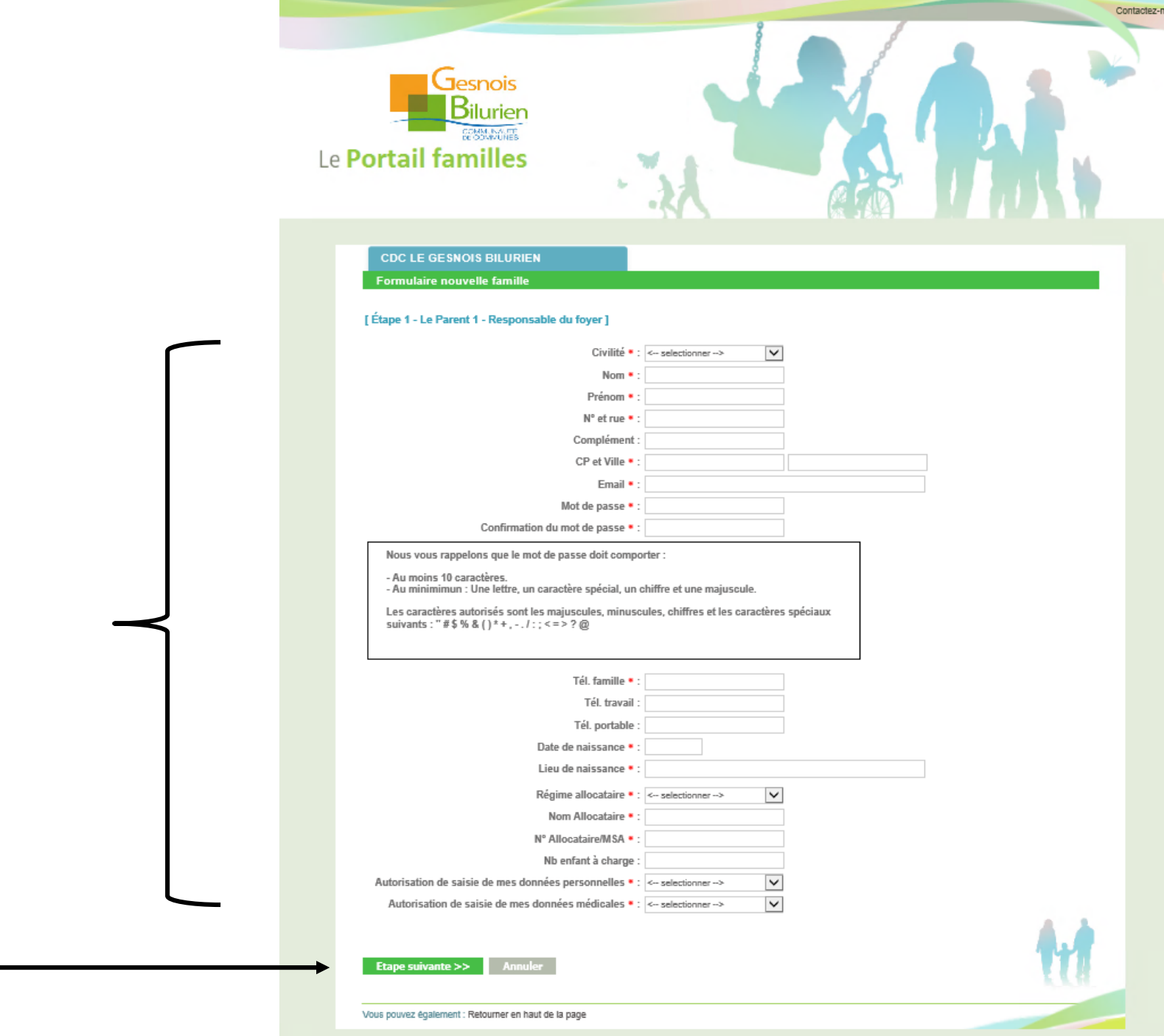

Tous droits réservés à Aiga 2015 | Mentions légales | Contactez-nous | Création : AIGA

# Coordonnées du 2ème parent

1- Si 2<sup>ème</sup> parent remplir tous les champs sinon laisser vierge

2- Cliquer sur étape suivante

|                                                                                                    |                                  | Contactez-nous                 |
|----------------------------------------------------------------------------------------------------|----------------------------------|--------------------------------|
| e Portail familles                                                                                                    |                                  |                                |
| Formulaire nouvelle famille                                                                                                    |                                  |                                |
| [Étape 2 - Le Parent 2] *<br>Civilité • :<br>Nom • :<br>Prénom :<br>Tél. travail :<br>Tél. portable :<br>Date de naissance • :<br>Lieu de naissance • :<br>N° et rue • :<br>Complément :<br>CP et Ville • : | < selectionner>                  |                                |
| < Etape précédente Annu                                                                                                    | iler Etape suivante >>           | 11                             |
| Vous pouvez également : Retourner en hau                                                                                                    | t de la page                     |                                |
| Tous droits réservés à Aiga 2015   Mentions légales                                                                                                    | Contactez-nous   Création : AIGA | Date de dernière mise à jour : |
|                                                                                                    |                                  |                                |

# Coordonnées des enfants

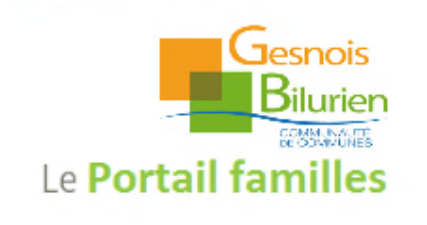

 Remplir tous les champs
 Attention 4 onglets à remplir impérativement

- Repas
- Autorisations
- Personnes autorisées
- Informations sanitaires

Attention, votre dossier pourra être refusé si tous les onglets ne sont pas remplis

2- Si vous avez d'autres enfants à enregistrer Cliquer sur Saisir un individu supplémentaire Pour inscrire vos enfants à une activité Cliquer sur Inscrire à l'activité

|                                                 | Nom • :                                                       |                                        |                                     |                   |                   |          |          |
|-------------------------------------------------|---------------------------------------------------------------|----------------------------------------|-------------------------------------|-------------------|-------------------|----------|----------|
|                                                 | Prénom • :                                                    |                                        | Parenté 1 de :                      | TEST TEST         | < selectionner>   | · · ·    | <i>'</i> |
|                                                 | Sexe • : < selectionne                                        | r> 🗸                                   | Parenté 2 de :                      |                   | < selectionner>   | ~        | 4        |
| Date de na                                      | aissance* :                                                   |                                        |                                     |                   |                   |          |          |
| Merci d                                         | e vérifier et/ou                                              | de mettre                              | à jour les i                        | nformations.      |                   | ~        |          |
|                                                 |                                                               |                                        |                                     |                   |                   | <u> </u> |          |
|                                                 |                                                               |                                        |                                     |                   |                   |          |          |
|                                                 |                                                               |                                        |                                     |                   |                   |          |          |
|                                                 |                                                               |                                        |                                     |                   |                   |          |          |
| Repas                                           | Autorisations                                                 | Personnes au                           | torisées Informa                    | tions sanitaires  |                   |          |          |
| Repas                                           | Autorisations                                                 | Personnes au                           | torisées Informa                    | tions sanitaires  |                   |          |          |
| Repas                                           | Autorisations                                                 | Personnes au                           | torisées Informa                    | itions sanitaires |                   |          |          |
| Repas<br>Repas<br>O Sans contre-indi            | Autorisations                                                 | Personnes au                           | torisées Informa                    | tions sanitaires  |                   |          |          |
| Repas<br>Repas<br>O Sans contre-indi            | Autorisations                                                 | Personnes aut                          | torisées Informa                    | itions sanitaires |                   |          |          |
| Repas<br>Repas<br>O Sans contre-indi            | Autorisations                                                 | Personnes au                           | torisées Informa                    | ations sanitaires |                   |          |          |
| Repas<br>Repas<br>O Sans contre-indi            | Autorisations                                                 | Personnes au                           | torisées Informa                    | 16ons sanitaires  |                   |          |          |
| Repas          Repas         O Sans contre-indi | Autorisations<br>ication O Sans Pore<br>Inscrire à l Activité | Personnes au<br>O P.A.I.<br>É Enregist | torisées Informa<br>rer et Terminer | itions sanitaires | du supplémentaire |          | 4        |

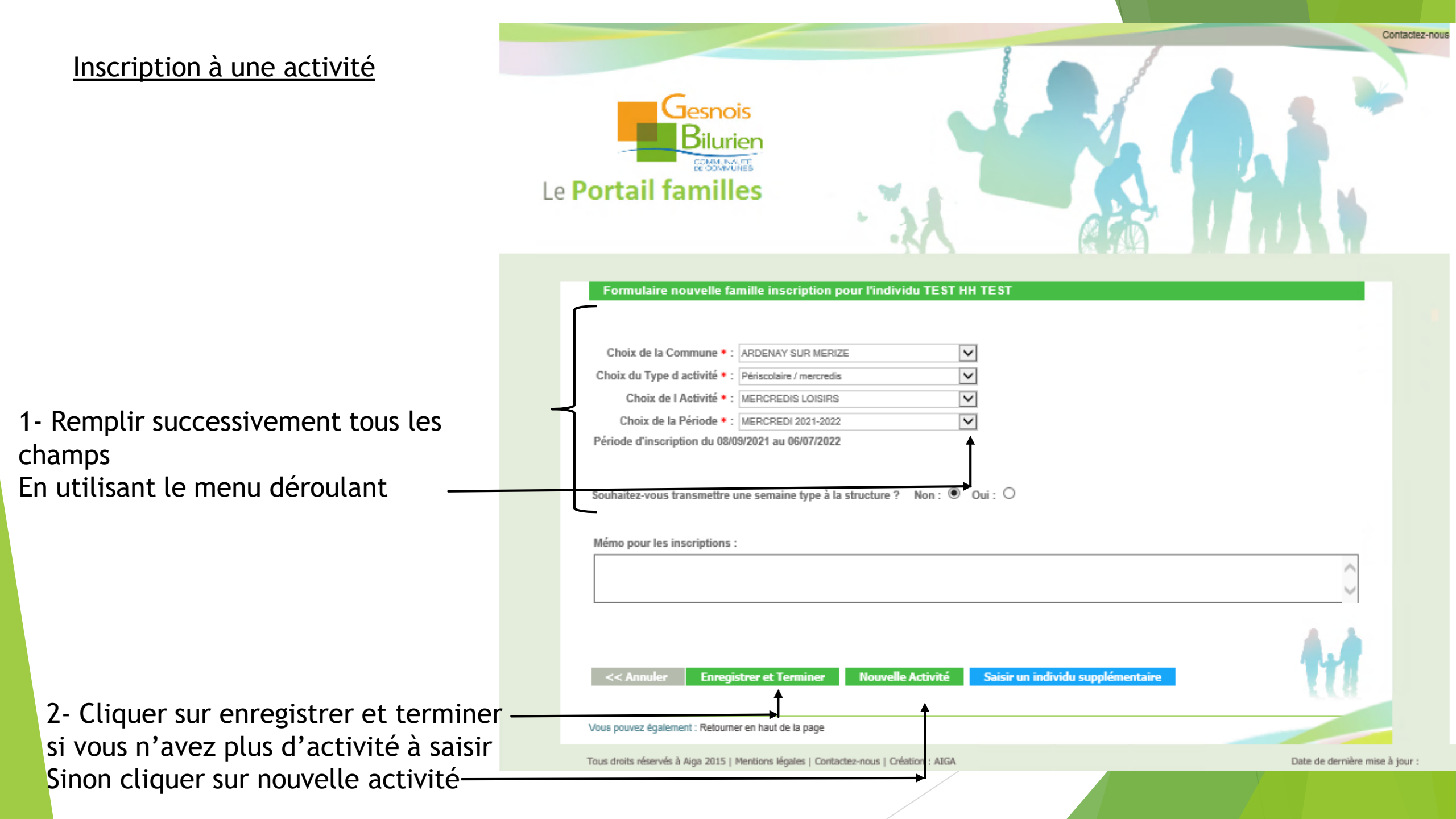

# Récapitulatif de l'inscription

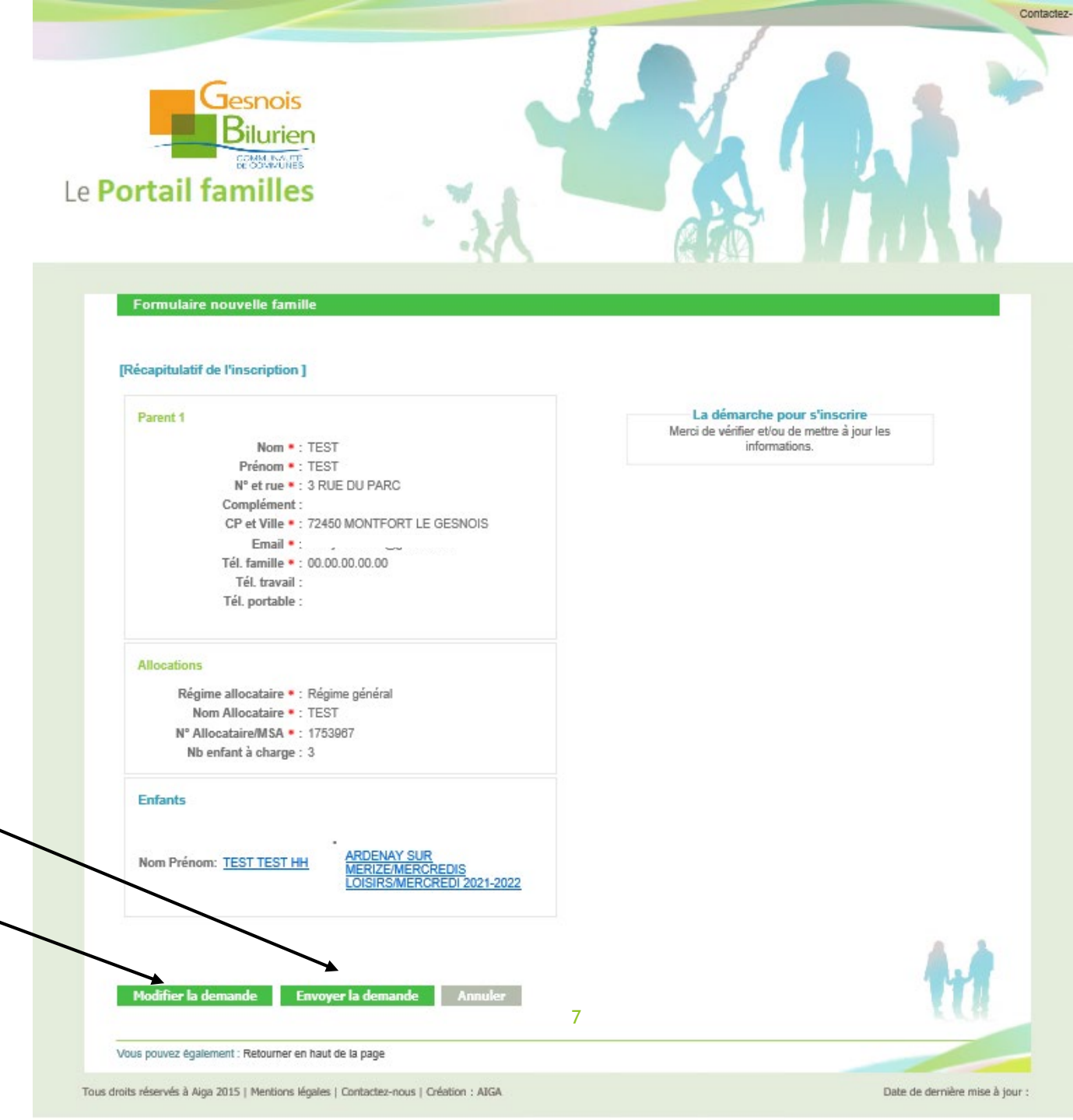

1 Vérifier toutes les informations

2 Si tout est bon

Cliquer sur Envoyer la demande ~ Sinon

Cliquer sur modifier la demande.

<u>Une validation par nos services</u> <u>sera faite avant confirmation. Un</u> <u>délai de 24h peut être nécessaire</u>

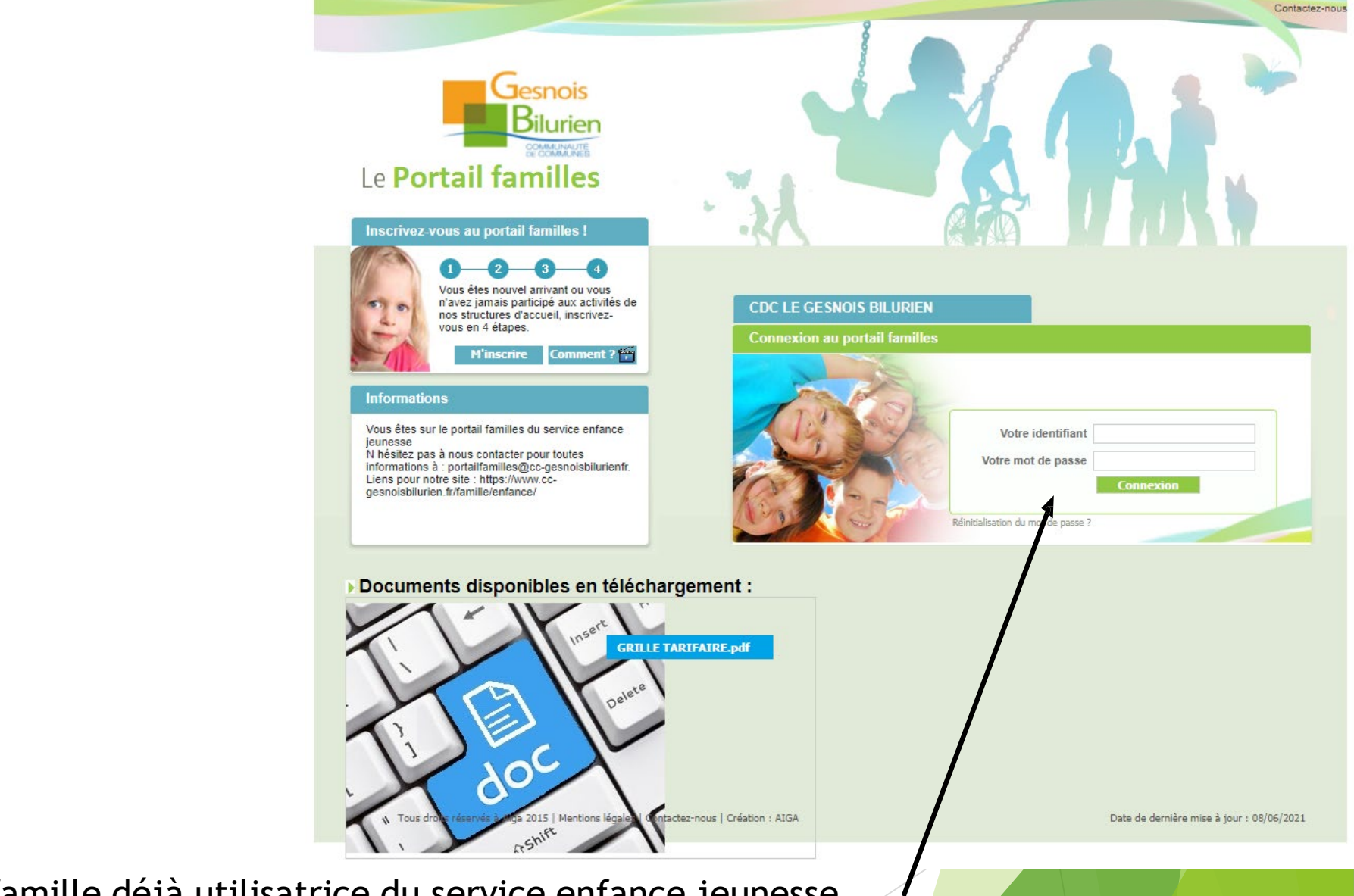

Si vous êtes une famille déjà utilisatrice du service enfance jeunesse Vous avez reçu un mail avec un lien pour initialiser votre mot de passe Saisir votre identifiant (adresse mail) et créer votre mot de passe Merci de vérifier vos autorisations de saisies avant de continuer

Enregistrer

Si une modification a été faite, une validation par nos services sera faite. Un délai de 24h peut être nécessaire

Cette page apparaît à chaque connexion

| Gesnois<br>Bilurien<br>E Portail familles           | le Mes coordonnées   Mes inscriptions   Mon compte                         | Bienvenue dans votre espace personne<br>Se déconnecter<br>Comment utiliser le portail ? 🕁 |
|-----------------------------------------------------|----------------------------------------------------------------------------|-------------------------------------------------------------------------------------------|
|                                                     | Vous êtes îci : Accueil » Mes Coordonnées » Co                             | nsuitation / Modification des coordonnées                                                 |
| Consultation / Modification des co                  | ordonnées                                                                  |                                                                                           |
| Veuillez vérifier vos autor                         | risations de saisies et informations avant de co                           | ontinuer                                                                                  |
| Autorisation de saisie de<br>Autorisation de saisie | e mes données personnelles • : Oui 💙<br>de mes données médicales • : Oui 💙 |                                                                                           |
| [Le Parent 1 - Responsable du foyer]                | [ Le Parent 2 - Responsable du foyer ]                                     |                                                                                           |
| Civilité • :                                        | Civilité * :                                                               |                                                                                           |
| Nom • :                                             | Nom * :                                                                    |                                                                                           |
| Prénom * :                                          | Prénom :                                                                   |                                                                                           |
| N° et rue * :                                       | Tél. travail :                                                             |                                                                                           |
| Complément :                                        | Tél. portable :                                                            |                                                                                           |
| CP • :                                              | Date de                                                                    |                                                                                           |
| Ville * :                                           | naissance * :<br>Lieu de                                                   |                                                                                           |
| Email • :                                           | naissance * :                                                              |                                                                                           |
| Tél. famille * :                                    | N° et rue • :                                                              |                                                                                           |
| Tél. travail :                                      | Complement :                                                               |                                                                                           |
| Tél. portable :                                     | CP • :                                                                     |                                                                                           |
| Date de                                             | Ville • :                                                                  |                                                                                           |
| Lieu de                                             |                                                                            |                                                                                           |
| naissance • :                                       |                                                                            |                                                                                           |
| Regime<br>allocataire • :                           |                                                                            |                                                                                           |
| Nom Allocataire                                     |                                                                            |                                                                                           |
| N°<br>Allocataire/MSA                               |                                                                            |                                                                                           |
| Nb enfant à<br>charge :                             |                                                                            |                                                                                           |
| Enregistrer Retour                                  |                                                                            | M                                                                                         |
| Vous pouvez également : Retourner en haut de la p   | page                                                                       |                                                                                           |
|                                                     |                                                                            |                                                                                           |

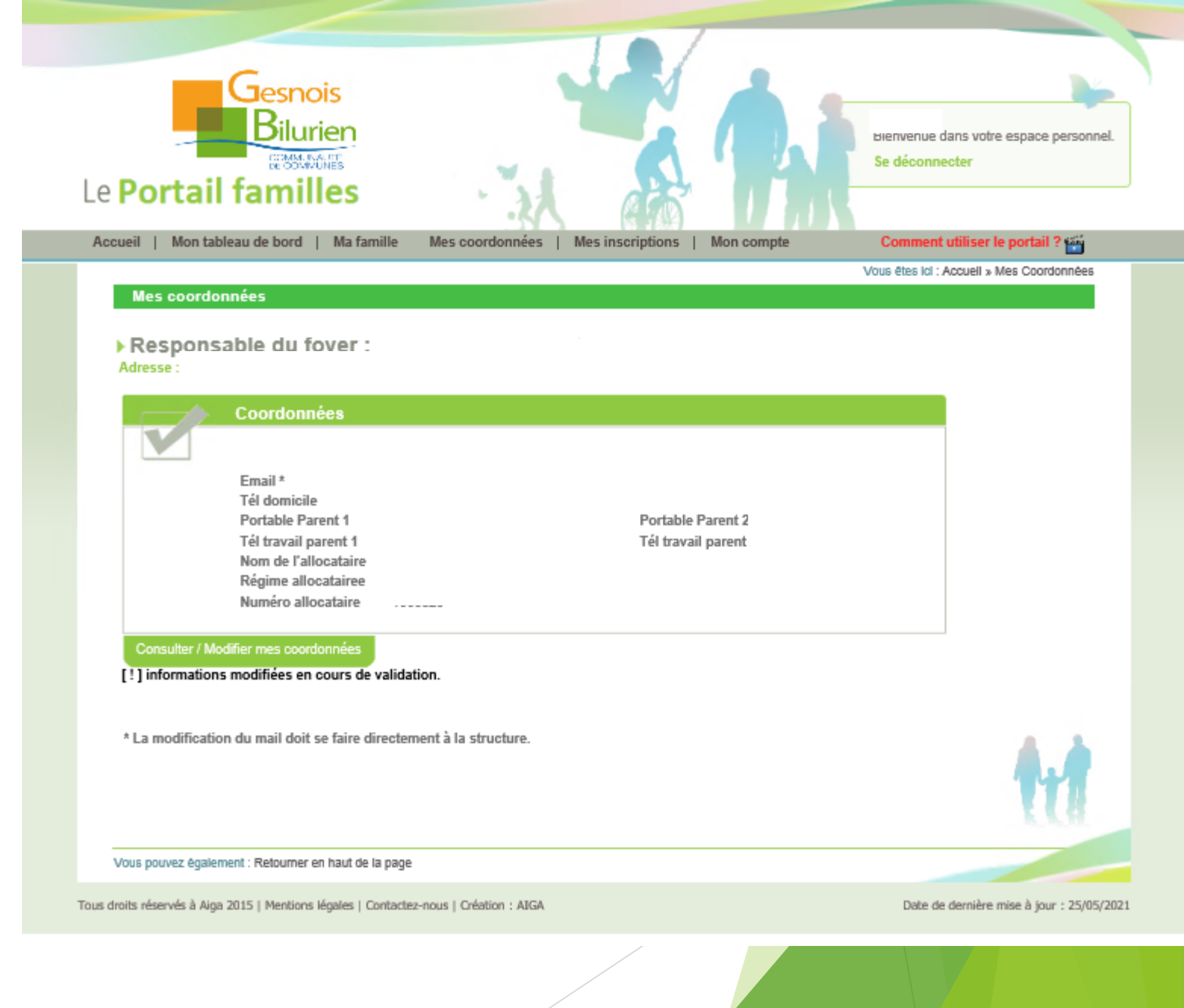

## Page d'accueil

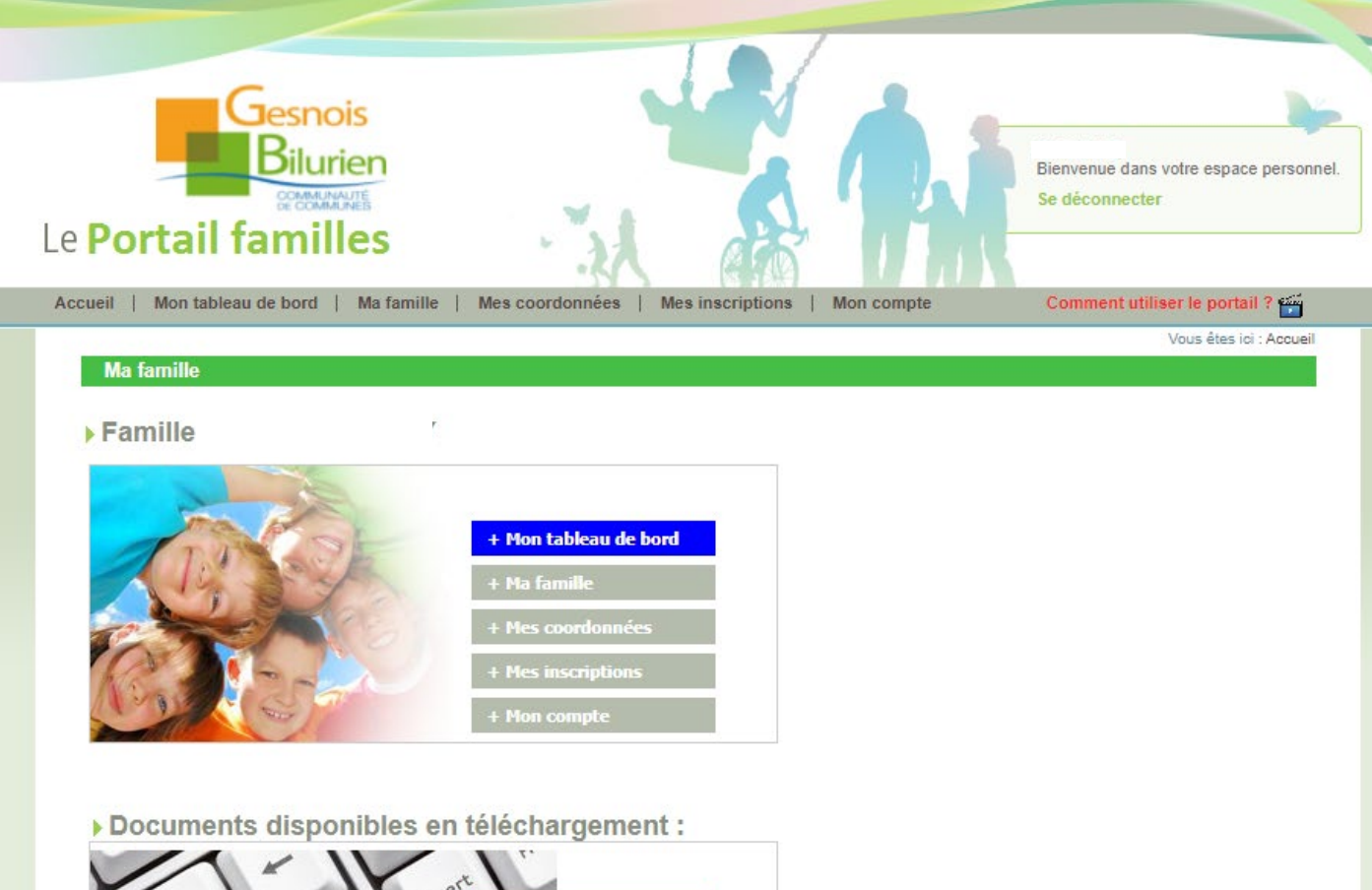

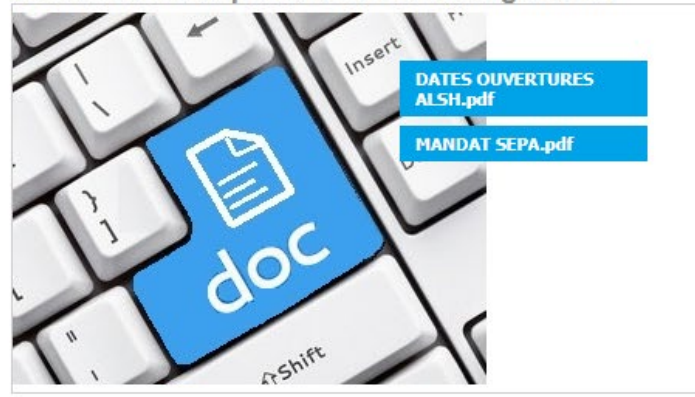

Documents à transmettre à la structure

Vous pouvez également : Retourner en haut de la page

## Documents à transmettre

| Gesnois<br>Bilurien<br>Le Portail familles                                                                                                    | Bienvenue dans votre espace personnel.<br>Se déconnecter |
|----------------------------------------------------------------------------------------------------|----------------------------------------------------------|
| Accueil   Mon tableau de bord   Ma famille   Mes coordonnées   Mes inscriptions   Mon compte                                                                                                    | Comment utiliser le portail ? 🚰                          |
| Documents à transmettre à la structure :         > Fichiers en cours de transfert à la structure         > Sélection de fichier à transmettre à la structure         Choisir un fichier Aucun fichier choisi Envoyer | Documents à transmettre à la structure                   |
| Vous pouvez également : Retourner en haut de la page                                                                                                    |                                                          |
| Tous droits réservés à Aiga 2015   Mentions légales   Contactez-nous   Création : AIGA                                                                                                    | Date de dernière mise à jour : 07/06/2021                |

|                          | Gesnois<br>Bilurien<br>Le Portail familles                         |                          |                                                                                                    | Se décon              | ans votr<br>inecter | e espace perso |
|--------------------------|--------------------------------------------------------------------|--------------------------|----------------------------------------------------------------------------------------------------|-----------------------|---------------------|----------------|
| glet Mon tableau de bord | Accueit Mon tableau de bord   Ma famille   Mes coordonnées   Mes i | nscriptions   Mon compt  | te                                                                                                    | Comme                 | nt utiliser         | le portail ? 🎬 |
| nglet Famille            | Famille Individu Demande                                           |                          |                                                                                                    |                       |                     |                |
|                          | Mise à jour                                                        | Date de<br>mise à jour   | Attente                                                                                                    | Acceptée              | Refusée             | Supprimer      |
|                          | Modification de la famille                                         | 08/06/2021               | <ul> <li>Image: A second second s</li></ul> |                       |                     |                |
|                          | Modification de la famille<br>Modification de la famille           | 18/05/2021<br>18/05/2021 |                                                                                                    | <ul> <li>✓</li> </ul> |                     | 0              |
|                          | Vous pouvez également : Retourner en haut de la page               |                          |                                                                                                    |                       |                     |                |

Cette page vous permet de voir où en est votre demande de création ou de modification de votre famille

<u>Attente</u> : En attente de validation (délai nécessaire de 24h) <u>Acceptée</u> : Acceptée (vous avez un reçu un mail) <u>Refusée</u> : Refusée (vous avez reçu un mail vous expliquant pourquoi)

|                                                                                                    | Gesnois<br>Bilurien<br>Le Portail familles                                                                        | Bienvenue dans votre espace personnel.<br>Se déconnecter |
|----------------------------------------------------------------------------------------------------|----------------------------------------------------------------------------------------------------|----------------------------------------------------------|
| Onglet Mon tableau de bord                                                                                                    | Accueil   Mon tableau de bord   Ma famille   Mes coordonnées   Mes inscription                                    | s   Mon compte Comment utiliser le portail ?             |
|                                                                                                    | Mon tableau de bord                                                                                               | vous etes ici : Accueit » Mon tableau de bord            |
| Onglet Individu                                                                                                    | Famille     Individu       Individu       Mise à jour       Modification de l'individu :                          | Date de<br>Mise à jour<br>18/05/2021                     |
|                                                                                                    | Vous pouvez également : Retourner en haut de la page                                                              |                                                          |
|                                                                                                    | Tous droits réservés à Aiga 2015   Mentions légales   Contactez-nous   Création : AIGA                            | Date de dernière mise à jour : 08/06/2021                |
| Cette page vous permet de voir ou<br>création ou de modification de vou<br><u>Attente</u> : En attente de validation<br><u>Acceptée</u> : Acceptée (vous avez re<br><u>Refusée</u> : Refusée (vous avez reçu | ù en est votre demande de<br>s enfants<br>1 (délai de 24h)<br>eçu un mail)<br>1 un mail vous expliquant pourquoi) |                                                          |

|                                              | Gesnois<br>Bilurien<br>COMMUNAUTES<br>Bienvenue dans votre espace personnel.<br>Se déconnecter                                   |
|----------------------------------------------|----------------------------------------------------------------------------------------------------|
|                                              |                                                                                                    |
| Onglet Mon tableau de bord ———               | Accueil   Mon tableau de bord   Ma famille   Mes coordonnées   Mes inscriptions   Mon compte Comment utiliser le portail ? 📸     |
| 5                                            | Vous êtes ioi : Accueil » Mon tableau de bord<br>Mon tableau de bord                                                             |
| Onglet Demande                               | Famille Individu Demande                                                                                                    |
|                                              | Demande                                                                                                    |
|                                              | Mise à jour Date de mise à jour Attente Acceptée Refusée Supprimer                                                               |
|                                              | Vous pouvez également : Retourner en haut de la page                                                                             |
|                                              | Tous droits réservés à Aiga 2015   Mentions légales   Contactez-nous   Création : AIGA Date de dernière mise à jour : 08/06/2021 |
| Cette page vous permet de voir o<br>demandes | où en sont toutes vos autres                                                                                                    |

<u>Attente</u> : En attente de validation <u>Acceptée</u> : Acceptée <u>Refusée</u> : Refusée

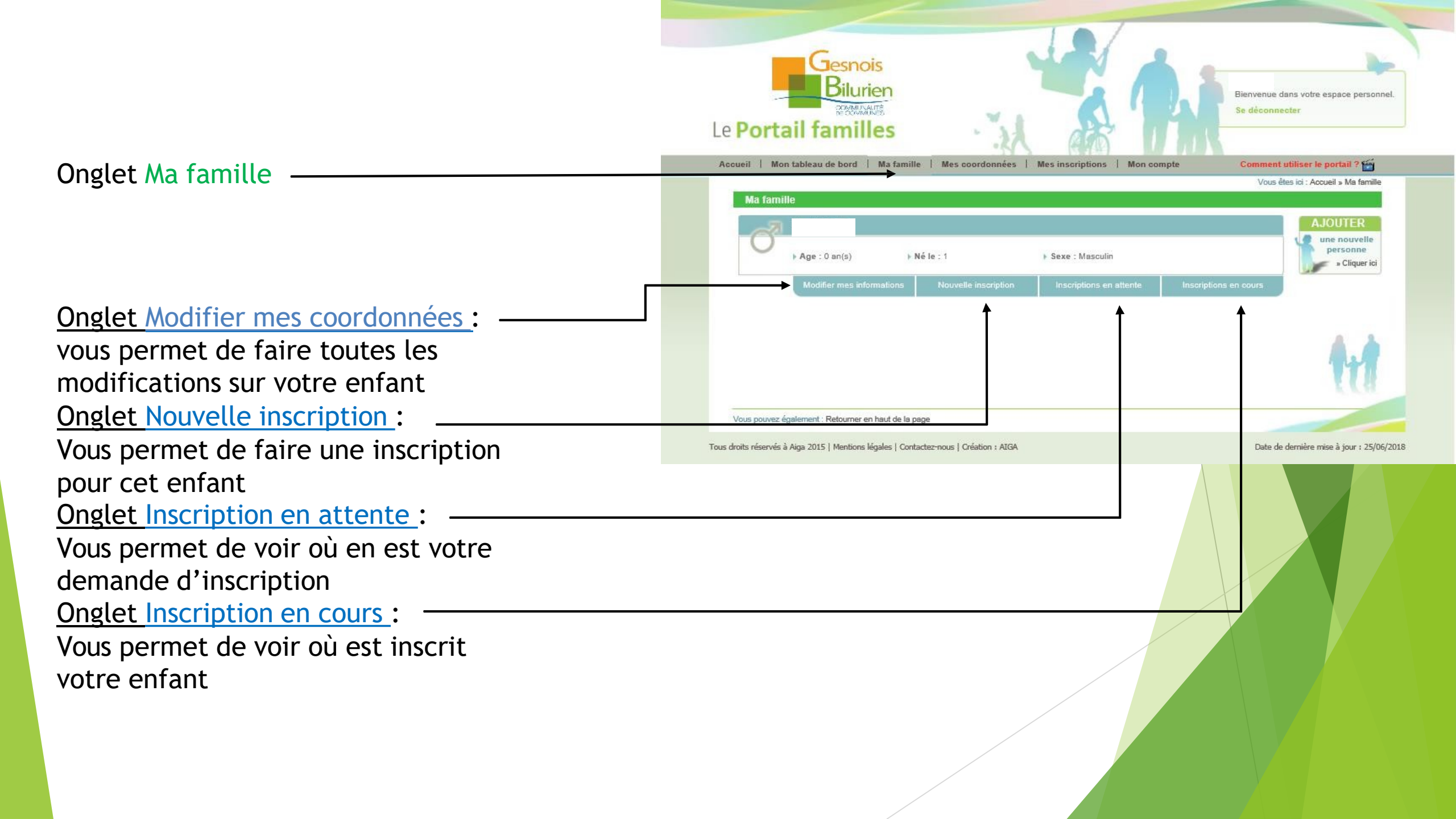

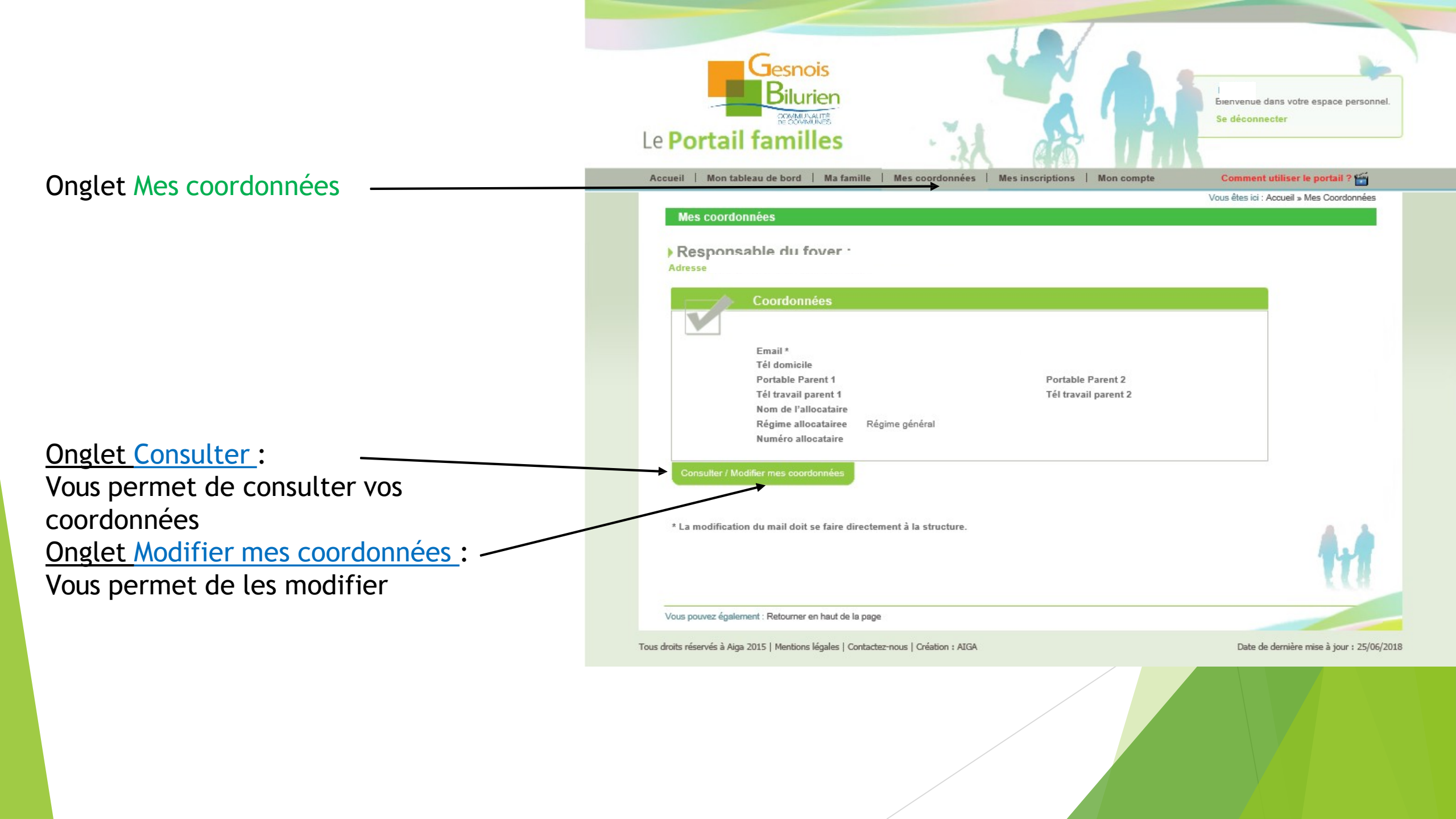

# Onglet Mes inscriptions

Ligne qui apparaît après avoir fait une demande d'inscription

| Le Portail familles                   | - 34                         |                          | Pri                   | Dienvenue (<br>Se déconne | lans votre espace personnel.<br>ecter |
|---------------------------------------|------------------------------|--------------------------|-----------------------|---------------------------|---------------------------------------|
| Accueil   Mon tableau de bord   Ma fa | mille   Mes coordonnées      | Mes inscriptions   M     | Mon compte            | Comment                   | utiliser le portail ? 🚎               |
| Mes inscriptions                      |                              |                          |                       | Vous êtes ici             | : Accueil » Mes inscriptions          |
| Age : 5 an(s)                         | Néle:                        | Sexe : Masculin          |                       |                           |                                       |
| Modifier mes informations             | Nouvelle inscription         | Inscriptions en atten    | nte Inscriptions of   | en cours                  |                                       |
|                                       |                              |                          |                       |                           |                                       |
| Commune : LOMBRON                     | Libe                         | IIé : ACCUEIL PERISCO    | LAIRE - ACCUEIL PERI. |                           |                                       |
| Date début : 02/09/2021               | Date fin : 06/07/2022        |                          |                       |                           |                                       |
|                                       | Mes réservations   Liste d'a | attente     Mes informat | tions                 |                           |                                       |

# Légende :

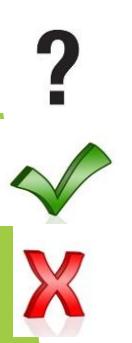

en attente de synchronisation du logiciel (environ 2 minutes)

validé

refusé

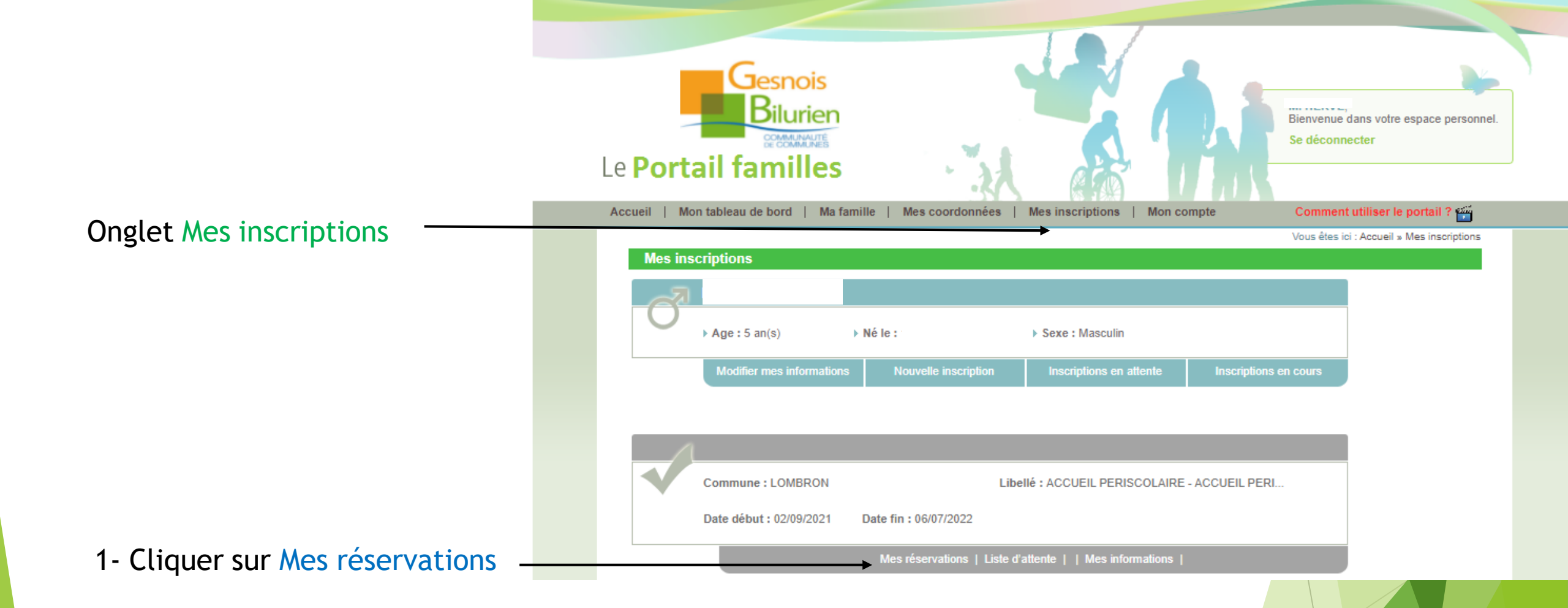

Attention : Les inscriptions ne font pas office de réservations. Après validation de votre (vos) inscriptions, pensez à faire vos réservations.

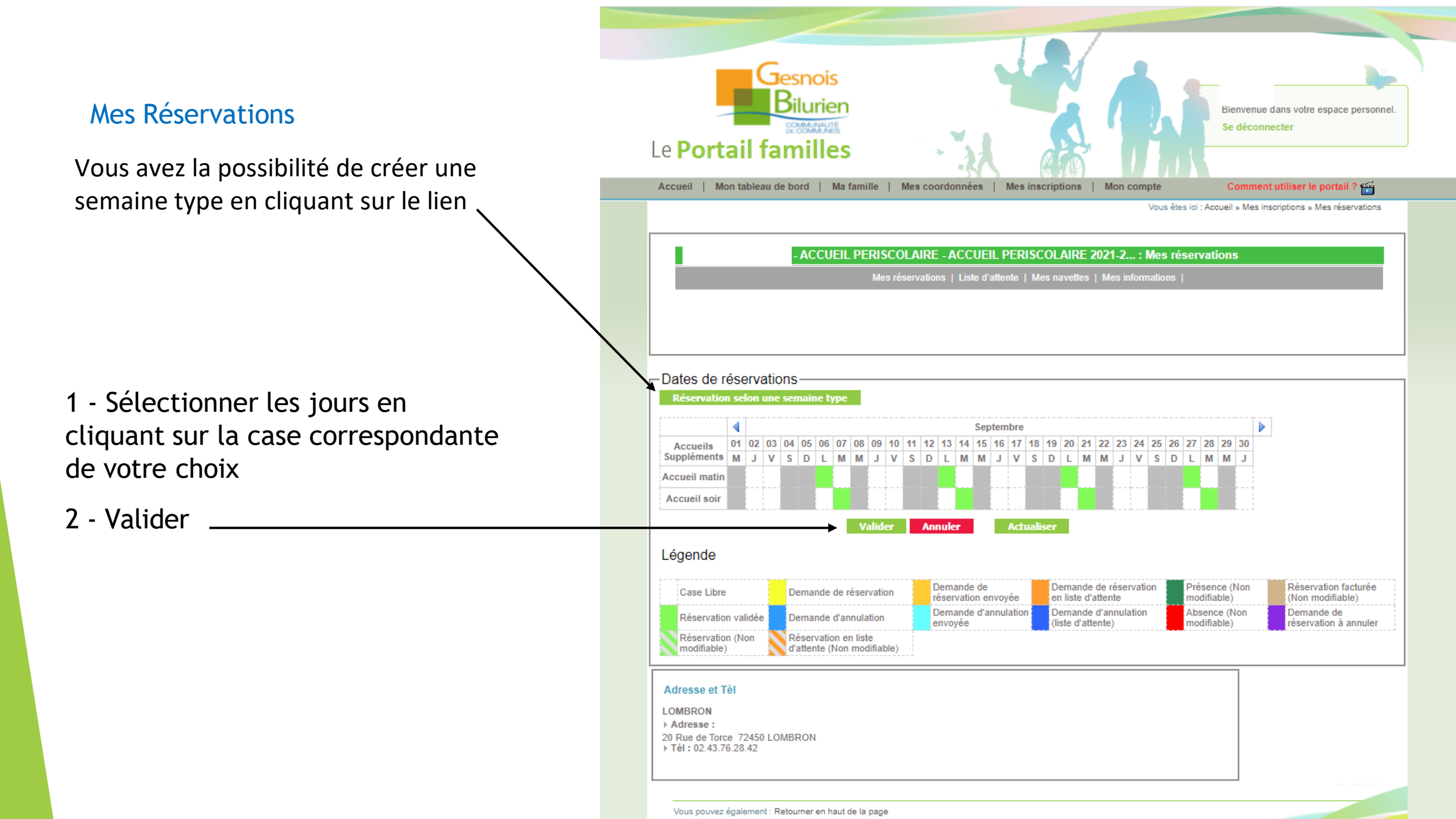

## Semaine type

4 - Valider

1 – si vous êtes en garde alterné, vous avez la possibilité de choisir la semaine type une semaine sur deux en cochant la case 2 – vous devez cocher les cases qui correspondent aux présences de votre enfant (matin ou soir ou les 2) pour une semaine 3- choisissez la période que vous souhaitez pour la génération des semaines types

Réservation selon une semaine type

Inscription de sur ACCUEIL PERISCOLAIRE - ACCUEIL PERISCOLAIRE 2021-2... Du 02/09/2021 au 06/07/2022

 Une semaine sur deux (La date de début détermine la première semaine / Une semaine commence un Lundi et se termine un Dimanche)

| Lundi 🗌            |           |                 |      |
|--------------------|-----------|-----------------|------|
| Mardi 🗌            |           |                 |      |
| Mercredi           |           |                 |      |
| Jeudi 🗌            |           |                 |      |
| Vendredi           |           |                 |      |
| Période de générat | tion : Du | Au              |      |
|                    |           |                 |      |
|                    |           | Valider Annuler | <br> |
|                    |           | Valider Annuler | <br> |
|                    |           | Valider Annuler |      |
|                    |           | Valider Annuler |      |
|                    |           | Valider Annuler |      |

Onglet Mon compte

Pour changer de mot de passe

Pour avoir le détail de toutes vos factures

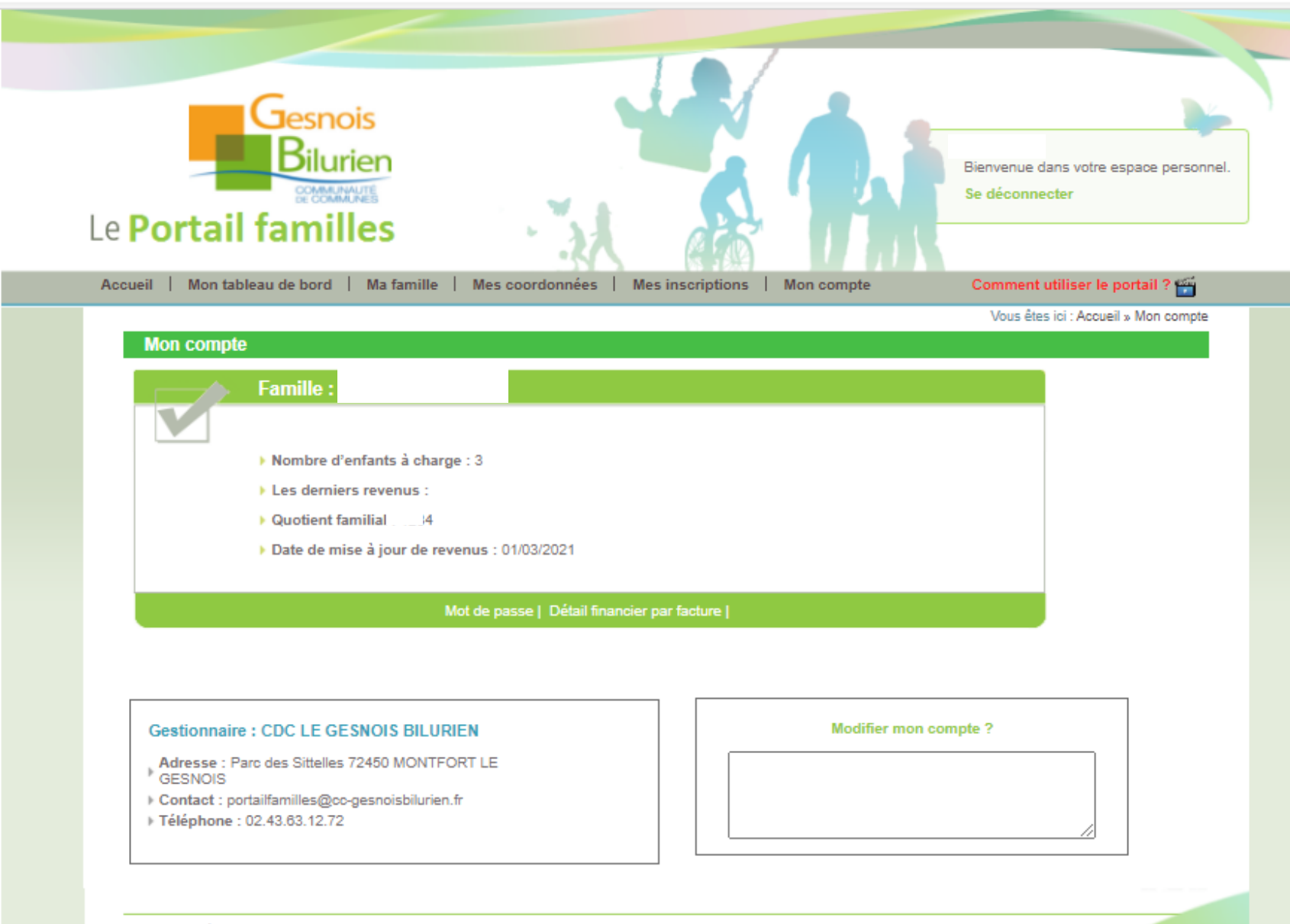

Vous pouvez également : Retourner en haut de la page

En cliquant sur le n° facture, vous avez le détail de la facture qui s'affiche Par contre, vous ne pouvez que la visualisez, vous n'avez pas la possibilité de l'imprimer

Attention, le montant dû n'est pas à prendre en compte, cela correspond au montant de la facture

| ieil   M | on tableau de bord   Ma famille           | Mes coordonnées   Mes inscriptions | Mon compte          | Comment utiliser le portail ?                |
|----------|-------------------------------------------|------------------------------------|---------------------|----------------------------------------------|
| Mon co   | ompte - Détail financier <u>par fac</u> t | lure                               | Vous êtes Idi : Act | cuell » Mon compte » Détail financier par fa |
|          |                                           |                                    |                     |                                              |
|          | Nº de la facture                          | Date de la facture                 | A payer ava         | ant le Montant dû                            |
|          | F2103001104                               | 31/03/2021                         | 25/04/20            | 21 45                                        |
|          | F2102000258                               | 28/02/2021                         | 25/03/20            | 21 90                                        |
|          | F2101000285                               | 31/01/2021                         | 25/02/20            | 21 167                                       |
| Retour   |                                           |                                    |                     | 4                                            |

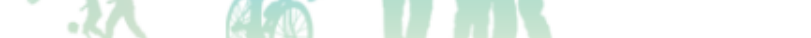

Accueil | Mon tableau de bord | Ma famille | Mes coordonnées | Mes inscriptions | Mon compte

Vous êtes ici : Accueil » Mon compte » Détail financier par facture » Détail de la facture

Bienvenue dans votre espace personnel.

Se déconnecter

| lom prénom de l'individu | Inscription              | Intitulé de la ligne | Echéance   | Commune             | Quantité | Prix unitaire | Monta |  |
|--------------------------|--------------------------|----------------------|------------|---------------------|----------|---------------|-------|--|
|                          | APS VOLNAY               | Tarification Horaire | 31/03/2021 | LE BREIL SUR MERIZE | 53       | 0.82          | 43.46 |  |
|                          | APS ST MARS DE LOCQUENAY | Tarification Horaire | 31/03/2021 | LE BREIL SUR MERIZE | 3        | 0.82          | 2.48  |  |

#### Adresse et Tél du gestionnaire : CDC LE GESNOIS BILURIEN

Adresse : Parc des Sittelles 72450 MONTFORT LE GESNOIS

Contact : portailfamilles@cc-gesnoisbilurien.fr
 Téléphone : 02.43.63.12.72

esnois

Dilurier

COMMUNAUT

Le Portail familles

Vous avez la possibilité de demander la facture en cliquant sur le bouton Demander la facture

Demander la facture

Vous allez recevoir un mail pour toutes demandes ou modifications de votre fiche famille ou individus Un délai de 24 heures peut être nécessaire à cette validation

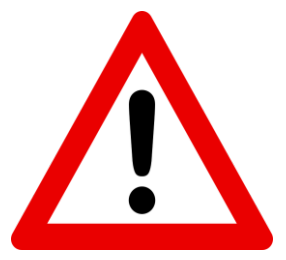

Toutes vos demandes de réservation doivent être faites au plus tard le jeudi précédent la semaine concernée pour le périscolaire et les mercredis Pour les ALSH, les réservations se font au plus tard 8 jours avant.

Une fois ce délai passé, il faudra contacter la structure directement pour connaître les disponibilités.

# <u>Contact</u> :

- Facturation et Portail Familles : <u>portailfamilles@cc-gesnoisbilurien.fr</u>
- Structure Ardenay sur Merize :
- Structure Le Breil sur Merize :
- Structure Bouloire :
- Structure Saint Mars la Brière :
- Structure Savigné l'Evêque :
- Structure Torcé en Vallée :
- Structure Lombron :
- Structure Montfort le Gesnois :
- Structure Connerré :
- Séjours :

Anim's ados :

ej.ardenaysurmerize@cc-gesnoisbilurien.fr ej.lebreilsurmerize@cc-gesnoisbilurien.fr ej.bouloire@cc-gesnoisbilurien.fr ej.saintmarslabriere@cc-gesnoisbilurien.fr ej.savigneleveque@cc-gesnoisbilurien.fr ej.torceenvallee@cc-gesnoisbilurien.fr ej.lombron@cc-gesnoisbilurien.fr ej.montfortlegesnois@cc-gesnoisbilurien.fr ej.connerre@cc-gesnoisbilurien.fr sejours@cc-gesnoisbilurien.fr animsados@cc-gesnoisbilurien.fr

02.43.63.12.72 02.43.89.92.00 02.72.88.40.73 02.43.35.09.50 02.43.76.04.24 02.43.54.80.48 02.43.24.21.95 02.43.76.28.42 02.43.76.27.39 02.43.76.95.57 02.85.29.92.29